## 前 言

首先对您使用本公司的 MP3 数码随身听产品表示感谢!

为了您能尽快轻松自如地操作本机,在您开始使用 本机之前,请仔细阅读我们随机提供的说明书,以便您 能正确使有本机。

昂达公司网站网址:www.onda.cn

昂达公司网站是本公司提供网上售后服务的官方网 站,提供公司和新产品的信息和技术支持。

本手册中的信息资料如有变更,恕不另行通知,且不承 担此手册产生的错误或者疏漏引起的任何事件。

# 目

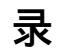

| 前言           | 1  |
|--------------|----|
| 目录           | 2  |
| 一.主要功能       | 3  |
| 二 . 注意事项     | 3  |
| 三.外型及按键      | 4  |
| 四.主界面        | 4  |
| 五.音乐播放       | 5  |
| 六.视频播放       | 7  |
| 七.FM收音机      | 8  |
| 八.图片浏览       | 10 |
| 九 . 电子书阅读    | 11 |
| 十 . 录音       | 12 |
| 十一 . 资源管理器   | 13 |
| 十二.游戏        | 14 |
| 十三.设置        | 15 |
| 十四 . 安装工具软件  | 18 |
| 十五 . 视频文件制作  | 19 |
| 十六 . 系统升级    | 22 |
| 十六 . 常见问题的处理 | 25 |
| 十七 . 技术规格    | 26 |

## 一、 主要功能

- · 220X176 点阵 26 万色全彩高速 TFT 显示屏
- · 支持 MP3、WMA、WAV 音乐格式
- ·支持 MPEG-4(AVI)视频格式
- ·FM 收音并可存储 40 个电台
- · 支持 JPEG 格式图片浏览
- · 内置麦克风, 超长时间录音
- ·节能设置,亮度可自由调节,自动关机
- · 多种音效、循环可供选择
- · 支持多国文字
- · 支持 WIN98SE/ME、WIN2000、WIN XP 系统
- ·USB2.0 高速传输
- · 支持电子书阅读
- · 支持游戏功能
- ·移动硬盘功能
- · 支持固件升级
- 二、注意事项
  - 1. 不要在特别热、冷、多尘和潮湿、干燥的环境中使用播放器
  - 2. 使用时不要让播放器摔落
  - 充电时,请先将播放器的开关键置于 ON 的位置,再将播放器与电脑 USB 端口或充电器相连。
  - 4. 在下列情况下请充电:
    - A、电池电量图标显示没电时
    - B、系统自动关机,再次开机后很快关机
    - C、操作按键没有反应
  - 播放器在格式化或正在进行上传下载时请不要突然断开连接,否则可能 导致程序出错。
  - 本机被作为移动硬盘时,用户请按正确文件管理操作方法存储和导出文件,错误的操作方法导致文件丢失,本公司概不负责。
  - 7. 请勿擅自拆卸本机,如有任何疑问请与经销商联系。
  - 8. 因为产品的性能和功能而发生的变化,将不另行通知。

三、 外型及按键

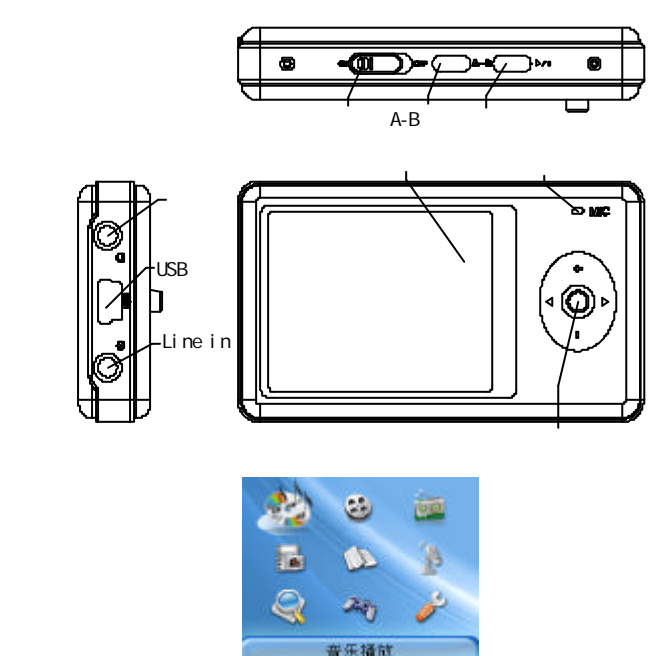

在主界面中,短按"?/?"和"+/-"键进行功能选择,并短按"MENU"键进入相应的功能中。

短按 PLAY 键将进入音乐播放。

无论在什么界面下,同时长按"A-B"与"play"键可以锁定键盘或解除锁定键盘。

▶ 注意:

开机时应将开机键推至 ON 位置,然后长按"play"键开机。

## 五、 音乐播放

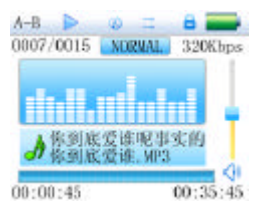

在主菜单选择"音乐播放"选项,并短按"MENU"键进入"音乐播放"项 目。此时先进入音频播放的资源管理器列表中。 按键功能:

● 短按 "+/-"选择歌曲文件

● 当选中目录时短按 "MENU " 键进入播放界面并播放歌曲。

当播放歌曲时短按"MENU"进入资源管理器界面,长按返回主
界面,此时音乐不中断。

功能说明:

1. 调整音量

短按 "+/-" 键可调整音量增大/减小。

2. 播放列表

短按"MENU"键进入音频文件播放列表。

3. 音效设置

长按"MENU"键退回主界面,选择设置,选择放音设置,进入 EQ 选择, 可选择正常(NOR)/3D/摇滚(ROCK)/流行(POP)/经典(CLASS)/重低音 (BASS)/爵士(JAZZ)/用户自定(USER)8种音效模式。通过点击"MENU" 键选择各项,体验不同的音乐效果。

4. A-B 复读

短按"A-B"键1次,在播放状态下设置复读起始点,显示状态'A-';短按 "A-B"键2次,设置复读结束点,显示状态'A-B',开始循环复读;短按"A-B" 键3次,退出复读模式;在暂停状态下"A-B复读"功能无效。

当在'A-'、或'A-B'状态下,长按"? /?"键进行快进或快退将取消 "A-B 复读"功能。

#### 5. 歌词显示

播放器支持"\*.LRC"歌词文件(用户可以到"歌词吾爱"网站去下载,或者 通过搜寻"LRC歌词"来获得歌词文件),实现歌词与歌曲同步播放。 歌词文件的名称与歌曲文件的名称需保持一致。

举例:

歌曲文件名称为:倩女幽魂.mp3

歌词文件名称为:倩女幽魂.lrc

长按" A-B "键可切换播放界面与歌词显示界面。

当播放歌曲的目录下有同名歌词文件时,播放器将直接进入歌词显示界面。

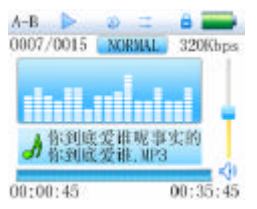

## 六、 视频播放

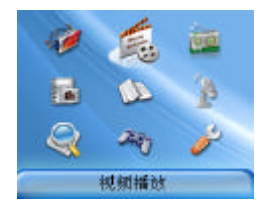

按键功能:

- 短按 "+/-"选择视频文件。
- 当选中视频文件时短按"MENU"键进入并播放。
- 当在播放时短按"MENU"键返回上一级视频文件列表,长按 "MENU"

返回主界面视频播放。

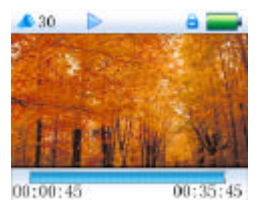

功能说明:

1. 快进/快退

在视频播放界面下长按"? /?"键快退或快进。

2. 播放列表

短按"MENU"键进入视频文件播放列表,短按"+/-"键选择视频文件。长按返回主界面视频播放。

3. 调整音量

短按 "+/-" 键可调整音量增大/减小,长按 "+/-" 键连续增大/减小音量。

#### 七、 FM 收音机

在主菜单选择 "FM 收音机"选项,并短按 "MENU" 键进入 "FM 收音机"。

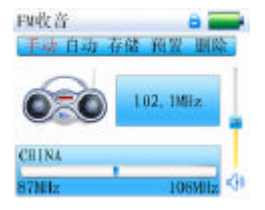

1. 搜索电台

选择手动项, 短按"? /?"键手动向上/向下搜索电台, 进行此操作时 作静音处理;

选择自动项,自动向上/向下搜索电台,从当前收听频率开始自动搜索直 到下一个电台被自动锁定后停止。

2. 存储电台

短按"PLAY"键存储当前电台,选择存储电台位置 CH1,CH2...后再 次短按"PLAY"键进行存储。

3. FM 录音

在 FM 收音状态下长按" A-B "键进入 FM 录音状态,此时界面转入录音界面, 短按" A-B"键开始录音,短按" A-B"键暂停录音,再次短按" A-B"键继 续开始录音,长按" MENU"键退出录音并直接返回 FM 收音界面。

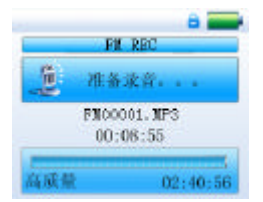

4. 预置电台与手动调节切换

短按 "MENU"键可进行预置电台与手动调节切换。按"? /?"选择电台。

5. 全自动搜索电台并保存

选择自动,按"MENU"键可进行全自动搜索电台并保存,搜索结束后将 切换到预置的第一个电台进行收音。在搜索电台的过程中按键会没有响应, 但长按 MENU 可以返回主界面。

6. 删除电台

选择删除,按"MENU"键,选择所需要删除的电台,按"PLAY"键确 定删除。

7. 调整音量

短按"+、-"键可调整音量增大/减小。

## 八、 图片浏览

在主菜单选择"图片浏览"选项,并短按"MENU"键进入"图片浏览"。此时先进入图片浏览的图片文件列表。

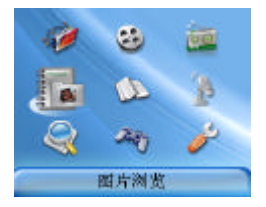

按键功能:

- 短按 "+/-"选择文件
- 选中文件后按 "MENU" 键将全屏浏览选中的图片。
- 短按"MENU"键返回上一级图片资源管理器。
- 长按 "MENU" 键返回主界面 "图片浏览"。

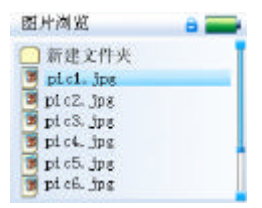

#### 电子书阅读

在主菜单选择"电子书阅读"选项,并短按"MENU"键进入"电子书阅读"。此时先进入电子书阅读的文件列表。

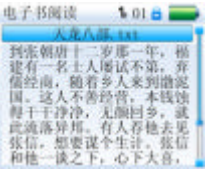

按键功能:

- 短按 "+/-"选择文件。
- 当选中文件时短按"MENU"键进入电子书阅读界面。
- 短按"MENU"键返回上一级目录电子书文件列表。
- 长按 "MENU" 键返回主界面 "电子书阅读"。

功能说明:

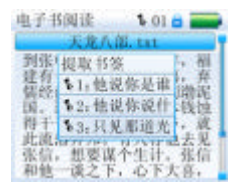

- 1. 短按"MENU"键进入电子书阅读界面
- 2. 短按"?/?"所选电子书整屏前后翻阅。
- 3. 短按 "+/-"所选电子书整行前后翻阅。
- 短按"PLAY"显示保存书签列表,短按"+/-"键选择书签,并短按 "MENU"确认保存,或短按"?"键退出。
- 5. 短按" A-B "显示提取书签列表,短按" +/- "键选择书签,并短按" MENU " 确认提取,或短按"?"键退出。
- 在阅读时可根据右边进度条指示估算剩余内容多少。

书签只对当前阅读文件操作,如阅读另外的文件,则书签需重新设定。

## 九、 录音

在主菜单选择"录音"选项,并短按"MENU"键进入选择"录音" 界面。分为"MIC REC"与"LINE IN"两种

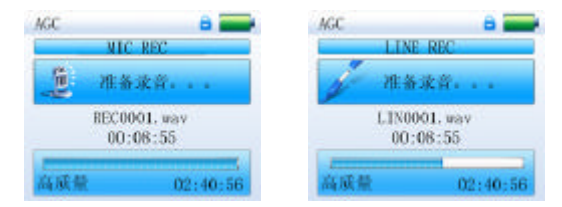

操作方法:

录音

- 1. 在按"MENU"进入录音界面下,短按"A-B"键开始录音。
- 2. 短按"A-B"键暂停录音,长按"A-B"键保存录音文件并进入 下一次录音准备状态。

播放录音

- 1. 按"MENU"进入"音乐播放"主界面。
- 按"MENU"进入资源管理器,再按"+/-"选择"VOICE"或"LINEIN" 文件夹。
- 3. 按"MENU"进入,再按"+/-"选择要播放录音文件,再按"MENU" 播放。
- 4. 短按"+、-"键可调整音量增大/减小。

#### 资源管理器

+.

短按"MENU"进入该选项,在资源管理器中,列出所有存放的文件。

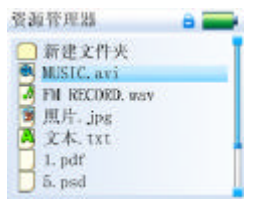

- 1) 选择文件
  - 短按 "+/-"选择文件;
  - 当选中文件夹时短按"MENU"键进入。
  - 当选中文件后按"MENU"键进入相应的播放界面中,如果 文件没有被识别则不响应按键。
  - 按"?"键回到上一目录
  - 长按"MENU"返回资源管理器界面
- 2) 删除文件 需要删除文件时,在选中的文件上短按"A-B"键,此时会有删除 对话框弹出,短按"?/?"键进行选择"确定"或"取消",短 按"MENU"键执行删除文件。
- 3) 如需要退出删除文件,短按"? /?"键选择"取消",短按"MENU" 键退出删除对话框。
- 4) 在确认删除文件后,当前播放音乐会停止。

## 十一、游戏

按 MENU 进入该选项

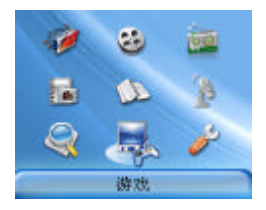

用"?"键来控制下落的物体的下落速度。用"MENU"键来旋转方块的方向。当一行全部被方块填满时,会被清除,且上面的方块会向下移,直到不到放下方块时结束。如同时清除一行记 100 分,二行为 300 分,三行为 700 分,四行为 1500分。当分值每超过 10000 时,速度会加快。

操作方法:

1.开始与暂停

短按 "PLAY" 键进行开始与暂停的功能切换。

2. 如何游戏

按 " +/- " 键进行方块左右移动 ," MENU " 键进行方块方向调整 ," ? " 键为方块快速下落功能。

3.退出

长按"MENU"键退出游戏并返回游戏主界面。

## 十二、 设置

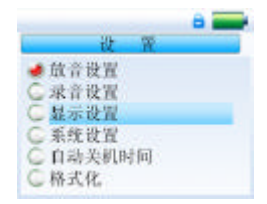

在主菜单选择"设置"选项,并短按"MENU"键进入"设置"项目。然后短按"+/-"选择设置项目,短按"MENU"进入项目。

注:菜单中只要按"?"即可退回上一菜单。

1. 放音设置

在此设置下有 4 个选项:重复设置,播放设置,EQ 选择和用户 EQ 调整。此时短按"+/-"选择设置项目或短按"MENU"键进入二级菜单。 在 4 个选项中再短按"+/-"选择相应设置后,短按"MENU"键确定 退出并保存设置。

重复设置

在此菜单下有:单曲一次,单曲重复,目录一次,目录重复,全部一次, 全部重复,试听七种选项可供选择。

播放设置

在此菜单下有:顺序播放,随机播放两种选项可供选择。

EO 选择

在此菜单下有:正常,3D,摇滚,流行,经典,重低音,爵士,用户自 定八种选项可供选择。

用户 EQ 设置:

在此菜单下有: 五种频率, 每种频率有7级可以供用户调节。

2. 收音设置

在此设置下有 2 个选项:立体声开关,收听地区。此时短按"+/-"选择设置项目或短按'MENU'键进入二级菜单。在2个选项中再短按'+/-"选择相应设置后,短按"MENU"键确定退出并保存设置。

立体声开关

在此菜单下有:开,关两种选择可供选择。

收听地区

在此菜单下有:中国,欧洲,日本,美国四种选项可供选择。

3. 录音设置

在此设置下有 3 个选项:录音质量,录音音量,自动检测开关。此时短 按 "+/-"选择设置项目或短按"MENU"键进入二级菜单。在 3 个选 项中再短按 "+/-"选择相应设置后,短按"MENU"键确定退出并保 存设置。

录音质量

在此菜单下有:高质量,普通质量两种选项可供选择。

录音音量

在此菜单下有:+1,+2,+3,+4,+5 五种选项。级别越高,录音出来的 音量越大。

4. 显示设置

在此设置下有3个选项:背光灯时间,亮度调节,背光显示模式。此时短按"+/-"选择设置项目,短按"MENU"键进入二级菜单。在3个选项中再短按"+/-"选择相应设置后,短按"MENU"键确定退出并保存设置。

背光灯时间

在此菜单下有:5秒,10秒,15秒,20秒,30秒,长亮六种选项可 供选择。

亮度调节

在此菜单下有:1,2,3,4,5 五种选项。级别越高,亮度越亮。 背光显示模式

在此菜单下有:正常和省电两种选择可供选择。

5. 系统设置

在此设置下有 4 个选项:语言选择,产品信息,固件升级,恢复系统默 认值。此时短按"+/-"选择设置项目或短按"MENU"键进入二级菜 单或短按"?"返回上一级菜单。在 4 个选项中再短按"+/-"选择相应 设置后,短按"MENU"键确定退出并保存设置。

语言选择

在此菜单下有:简体中文,繁体中文,ENGLISH,三种语言可供选择。

产品信息

在此菜单下有:本机剩余容量,系统软件版本号,这些信息为只读信 息,短按 " MENU " 键退出。

固件升级

在此菜单下弹出对话框,短按"?/?"选择"确定"或"取消",短 按"MENU"键确定升级固件。

恢复系统默认值

在此菜单下有:弹出对话框,短按"?/?"选择"确定"或"取消", 短按"MENU"键确认是否确定恢复系统默认值。

6. 睡眠关机时间

在此设置下有一个选项:关机时间。在选项中再短按"+/-"选择相应设置后,短按"MENU"键确定退出并保存设置。

关机时间

在此菜单下有:关闭,10分钟,15分钟,30分钟,60分钟,120 分钟六种选项可供选择。

7. 格式化

在此菜单下会弹出对话框,确认是否确定对本机进行格式化。短按 "?/?"选择"确定"或"取消",短按"MENU"键确定。长按"MENU" 键退出。

## 十三、 安装工具软件

将机器附带的驱动光盘,放到电脑光盘驱动器中,在 WINDOWS 操作系统下, 会自动弹出安装界面。

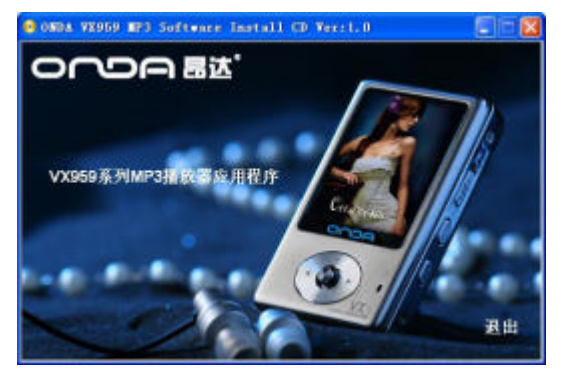

点击"**VX959 系列 MP3 播放器应用程序**",将开始安装 MP3 播放器的所有软件,按照安装提示即可轻松完成安装过程。

安装完成后,WINDOWS 系统"开始"菜单即会增加"ONDA VX959 TOOLS" 选项,通过此选项,即可进入相应的功能应用程序。

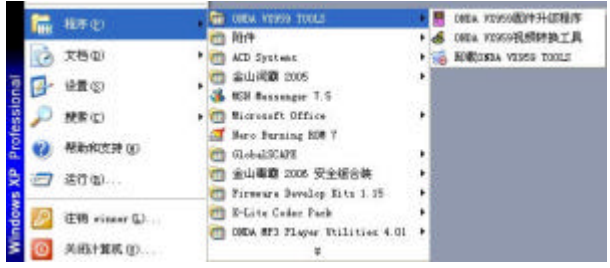

## 十四、 视频文件制作

AVI 是目前便携式媒体播放器中最为流行的视频格式,也是网络上流传较多的 格式之一。采用 XviD/DivX 格式编码的视频文件能拥有较高的视频质量,并且文 件较小。在观看质量上,采用 XviD/DivX 格式编码的视频文件效果并不亚于采用 WMV 或 RMVB 格式编码的视频文件效果。

支持 avi、mpg、mpeg、m、rmvb、wmv、dat 等格式以最快的速度和最高的质 量转换为 AVI 格式。

#### 系统要求

VX959 视频转换软件的所要求的基本配置是:

CPU: Intel 或 AMD 内核。Intel 要求至少为 Intel Pentium 3 或以上,包括 Intel Celeron 系列

操作步骤

- 点击桌面" ONDA VX959 视频转换工具"快捷方式或开始菜单下的"程 序/ ONDA VX959 TOOLS / ONDA VX959 视频转换工具"。
- 2. 显示界面:

|         | - 695.0      | LENGTH MILLS |            | 121      |
|---------|--------------|--------------|------------|----------|
| NWE.    | 20hed=10fied |              |            | 9.63     |
| 用文件     |              |              |            | - 1      |
| INSS.   |              |              |            | -        |
| 167,48  | -            | -            |            |          |
| 39446   | NDAR ARE     | •            | 700005 2.H | +        |
| 0.49/05 | 99761 2 8    | 1 <b>3</b> H | HR Str     | <b>1</b> |
| IRM     | 8-11 E       | 10 crmm      |            |          |
|         |              | 11.25        |            | -        |

a)操作步骤:

选择源视频文件,点击转换工具右边"源文件"按钮,选择待转换 MTV。

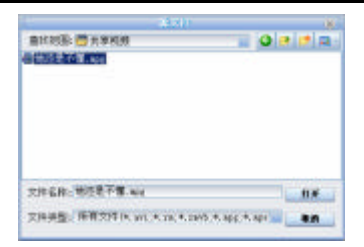

选择输出文件路径,点击转换工具右边"输出文件路径"按钮。(假设 D 盘)

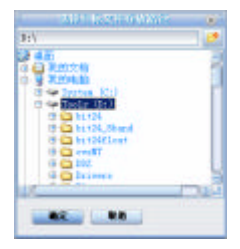

选择转换品质与高宽比。

|         |                | ana an     | NATURAL VIEW |        |             | . (2)       |
|---------|----------------|------------|--------------|--------|-------------|-------------|
|         | 1807 and = 120 | hard.      |              |        |             |             |
| 現文件     | Cillmania a    | of Detting | e'ill freed  |        |             | <b>78</b> - |
| UNDE.   | **             |            |              |        | on otten co | -           |
| 86,7,98 | -              | _          | 1            |        |             |             |
| 39:00   | HRAR 3.        | 18.        | -            | жаная: | 4.1         | •           |
| B3490   | bain7          | 10.00      | <b>8</b> 8   |        | 20          | 1 1         |
| 118.0   |                | 100        | BURB         |        |             |             |
|         | Arm 2141       |            | 10 10        |        |             | -           |

设置好各参数后,点击"开始转换"按钮。

| in the second | Phase Provide State                                                                                                    | 110          |                        |      |
|---------------|----------------------------------------------------------------------------------------------------|--------------|------------------------|------|
| own.          | 1907) ed. P 120Pard                                                                                                    |              |                        |      |
| 現文件           | Citizents and De                                                                                                    | Trapfell Pow | - in the second second |      |
| -             | 17                                                                                                    |              |                        |      |
| 8%,7,88       | 105871 m                                                                                                    | _            |                        |      |
| 39:00         |                                                                                                    | -            | TAHAN:                 | 83   |
| 09985         | <b>HARN7</b>                                                                                                    |              | 68.1                   | 20 B |
|               | 1000                                                                                                    |              |                        | 2.00 |
| IN            | State of the second second sec | 10.00.00.00  |                        |      |

当转换进度达到 100 %后,提示转换完成,表示视频转换成功,将转换后的文件通过 USB 数据线传输至便携式媒体播放器,即可开始观看。

## 十五、 固件升级

本播放器可以利用随机光盘"固件升级工具"对本机进行固件升级或系统维护。

操作步骤:

- 1、 关机,将开关拨到"OFF"。
- 2、 将开关拨到 " ON " , 重新开机,进入"设置菜单"的"系统设置",然 后选择"固件升级",按"确定"后通过USB接口将MP3连接到PC机。电 脑会找到 ' rockusb Device ' 新的硬件设备,并提示安装驱动。
- 3、 安装驱动。
  - a. 选择"从列表或指定位置安装(高级)",并点击"下一步";

| 教到新的硬件向导 |                                |
|----------|--------------------------------|
| 25       | 欢迎使用找到新硬件向导                    |
|          | 这个向导带南部宏观的软件:                  |
| 10415.9  | rocinati levice                |
|          | 如果您的硬件带有空架 Ci 或软盘,请我在路<br>其具入. |
|          | 您期望向导做什么?                      |
|          | ○自动安装软件(推荐)(1)                 |
|          | (SWADERER TRANSMORT (2)        |
|          | 要继续,请单击"下一步"。                  |
|          | 、1-学の) <b>で一学の</b> ) 取物        |

b. 点击"浏览",进入"C:\Program Files\ONDA VX959 TOOLS\driver"
目录,点击"确定";

| 找到新的现件向导                                                                            |
|-------------------------------------------------------------------------------------|
| 证法养型的型素测定量 <u>进</u> 现。                                                              |
| ④ 在这些企業上使業最佳规划程序 G)。<br>使用了利的其他相對的訂算的訂算的认要素,也是本利路径和可移动操作。合实规则<br>例如最佳规则程序。          |
| □ 推索可称动媒体 献盘。(D-308)(g)                                                             |
| ▼ 在委案中包括这个位置(0)                                                                     |
| C:\Program Files\0HDA V2999 100LS\driver 💌 (21% 00)                                 |
| ○不要推索。我要自己选择要支票的影响程序 Q)。<br>建量在"主要过度其创造中选择设备秘障程序、¥indows 不能保证您所选择的秘<br>动程序与您的顺件单匹配。 |
| (上…多0) 下…多0) 取用                                                                     |

c. 完成驱动程序的安装。

| 我到新的就件向导 |                                |
|----------|--------------------------------|
|          | 完成找到新硬件向导<br>词向导已经完成了下列读者的物件安装 |
|          | 要关闭向导,清单击"完成"。                 |
| -        | (上十步(3) <b>天政</b> 第4           |

4、 点击开始菜单下的"程序/ONDA VX959 TOOLS/ ONDA VX959 固件升 级程序"。

#### 使用手册

| EFFX#            |          | 打开圈件   |
|------------------|----------|--------|
| 图件信息<br>版本号:     | 版本日期: 「  | ۲<br>و |
| second at the me | нина   Б | 0      |

- 5、 点击"打开固件",然后选择固件文件(后缀为 ffw)
- 6、 在固件信息中可以看到"版本号"、"版本日期"和"生产商";
- 7、 点击"烧录固件"按钮
- 8、 升级完成后断开 MP3 和 PC 机的连接

#### 十六、 常见问题的处理

- 1. 播放器不能开机
  - · 检查电池是否无电
  - ・连接电源适配器后再次检查
  - ·如果充电后仍然无法开机,请与我们的客服联系。
- 2. 耳机内听不到声音
  - ·请检查音量是否设置为0。
  - ·请检查耳机的连接没有问题
- 3. 按键不工作
  - ·请确认电子锁是否被锁定,如是请长按 EQ 键将电子锁打开再做尝试。
- 4. 严重的噪音
  - ·请检查耳机的插头是否干净,污物可导致噪声
  - ·检查音乐文件是否损坏。试播放其他音乐来确定。如果文件已被损坏,可能导致产生很严重的噪音或跳音。
- 5. FM 接收效果不佳
  - 调整耳机与播放器的位置
  - ·关闭附近的电力装置
  - 耳机可以当作天线使用
- 6. 屏幕显示乱码
  - ·请检查是否已设置正确的语言选项,语言选择在<设置>--<系统设置 >--<语言选择>中进行设置。
- 7. 不能下载文件
  - ·确认计算机与播放器间是否正确连接
  - ·确认存储器的存储空间是否已满
  - ·确认 USB 连接线是否有损坏

## 十七、 技术规格

显示屏 占阵 (220\*176) 直彩色 TFT 连接电脑 高速 USB2.0 (HIGH SPEED) 快闪存储器:128M-2GB 内存 锂申池 650mAh 申源 最长播放时间 15 小时(黑屏模式) 8KHz/16KHz 采样率 录音格式 WAV (32K bps/64Kbps) 쿬咅 录音时间 8 小时 (128M Flash) 耳机最大输出 (L)5mW+(R)5mW(320hm)MP3 比特率 8K bps - 320K bps WMA 比特率 32K bps – 384K bps MP3、WMA 频率响应 20Hz 至 20KHz 信噪比 85dB 失真度 0.06% 接收频率范围 76MHz-90MHz/87 MHz- 108MHz 存台数 40 FM 收音机 耳机最大输出 (L)5mW+(R)5mW(32Ohm) 信噪比 45dB 音乐格式 MP1、MP2、MP3、WMA、WAV 使用温度 -5 至 40 摄氏度 语言选择 简体中文、英文、繁体中文 所支持操作系统 Windows98/SE/ME/2K/XP